# EUROPRESSE

# **Comment adapter votre affichage sur Europresse avec Facil'ITI ?**

Vous préférez le mode sombre, avez un souci avec les couleurs ou êtes sujets à des migraines ? Vous pouvez maintenant adapter votre affichage en fonction de vos préférences avec Facil'ITI.

### Table des matières

| Ι.   | Utiliser les filtres rapides       | 2 |
|------|------------------------------------|---|
| II.  | Personnaliser les filtres rapides  | 4 |
| III. | Utiliser les filtres personnalisés | 6 |

Cliquez sur l'icône rouge en forme de bateau sur la droite de votre écran

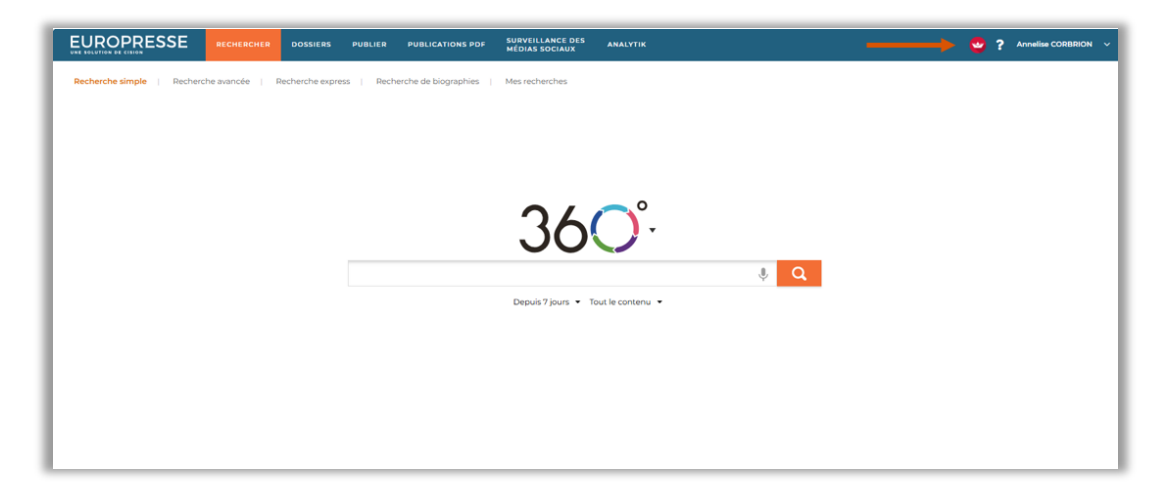

Vous pouvez utiliser les filtres rapides,

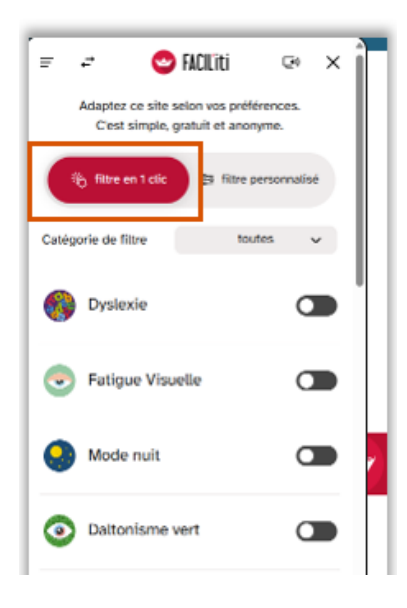

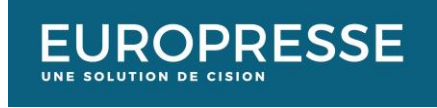

Ou alors personnaliser votre affichage en utilisant les filtres personnalisés.

| r                                        |                                          |  |  |  |  |
|------------------------------------------|------------------------------------------|--|--|--|--|
| = -= 🙄 F                                 | ACIL'iti 🖙 🗙                             |  |  |  |  |
| Adaptez ce site sel<br>C'est simple, gra | on vos préférences.<br>Ituit et anonyme. |  |  |  |  |
| 🄏 filtre en 1 clic                       | 3 filtre personnalisé                    |  |  |  |  |
| modification de textes                   |                                          |  |  |  |  |
| Taille des textes                        | Espacement des<br>lignes de texte        |  |  |  |  |
|                                          |                                          |  |  |  |  |
| Police of                                | ie texte                                 |  |  |  |  |
| < ini                                    | tial                                     |  |  |  |  |
| Espacement des                           | Espacement des                           |  |  |  |  |
| initial +                                | initial +                                |  |  |  |  |
| Mise en forme des textes                 |                                          |  |  |  |  |
| Aligner les textes à g                   | auche                                    |  |  |  |  |
| Supprimer l'italique                     |                                          |  |  |  |  |
| Supprimer les soulig                     | nements                                  |  |  |  |  |
| Supprimer les ombre                      | s 🗶 y                                    |  |  |  |  |

## I. <u>Utiliser les filtres rapides</u>

Vous pouvez utiliser le menu déroulant en fonction de vos besoins pour trouver rapidement le filtre qui vous convient. Par exemple, si vous souffrez de troubles cognitifs, ou de la vision.

|                       | 😋 FACILiti                                     | 0                       |
|-----------------------|------------------------------------------------|-------------------------|
| Adaptez co<br>Cest si | a site selon vas prel<br>mple, gratuit et anor | erences.<br>tyme.       |
| Catégorie de filtr    | 0 10s                                          | des 🗸                   |
| B Dyslexi             | e via<br>mo<br>cog                             | lion<br>teur<br>prittif |
| Fatigue               | Vieweille                                      | C                       |
| Mode n                | uit                                            | C                       |
| Daltoni               | sme vert                                       | a                       |
| Daltoni               | sme rouge                                      | C                       |
| Daltoni               | sme bleu                                       | C                       |
|                       |                                                | -                       |

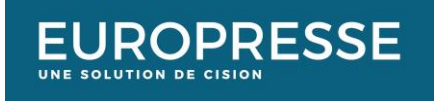

En choisissant une catégorie de filtres, des filtres plus précis vous seront proposés.

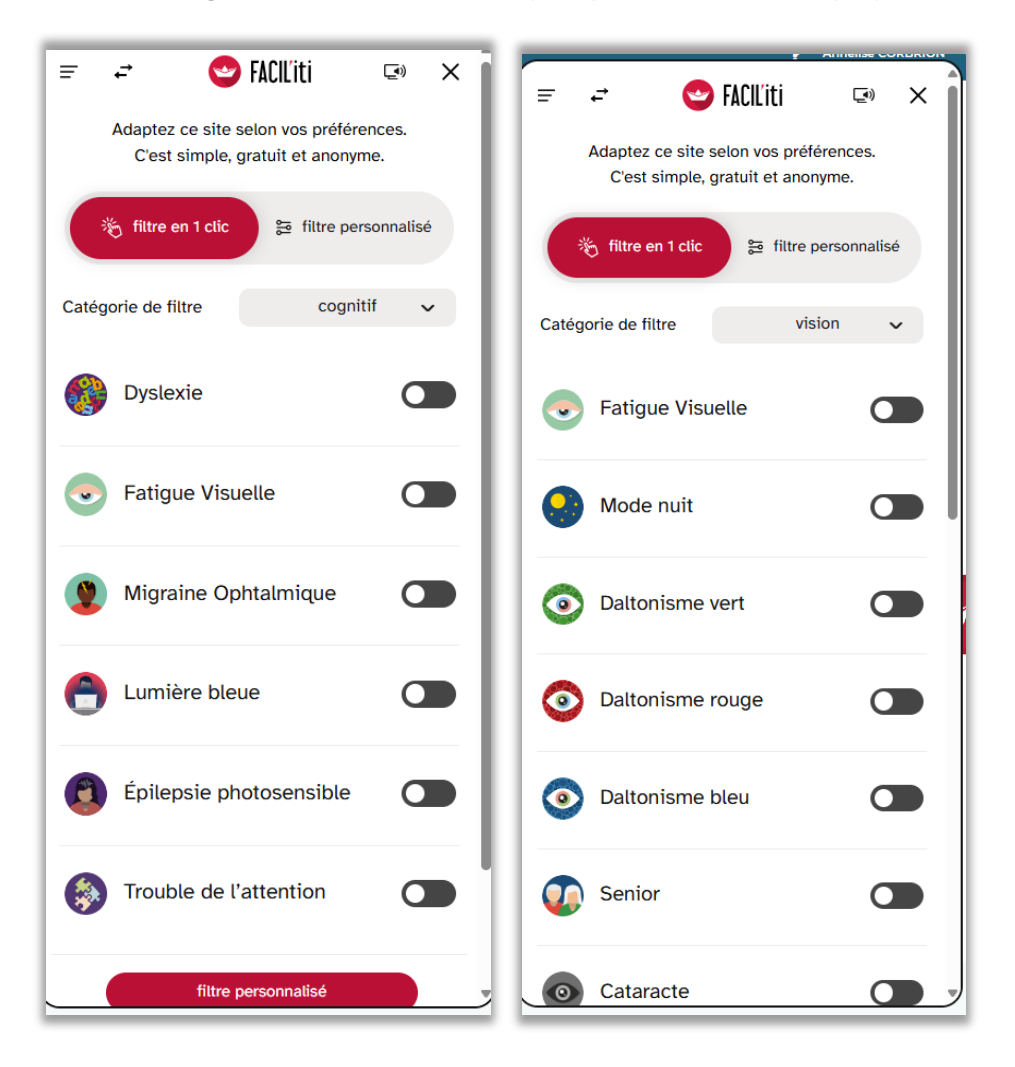

Il vous suffit ensuite de basculer le curseur du filtre désiré sur la droite. Par exemple, si je suis sujets aux **migraines ophtalmiques**, je vais pousser ce curseur.

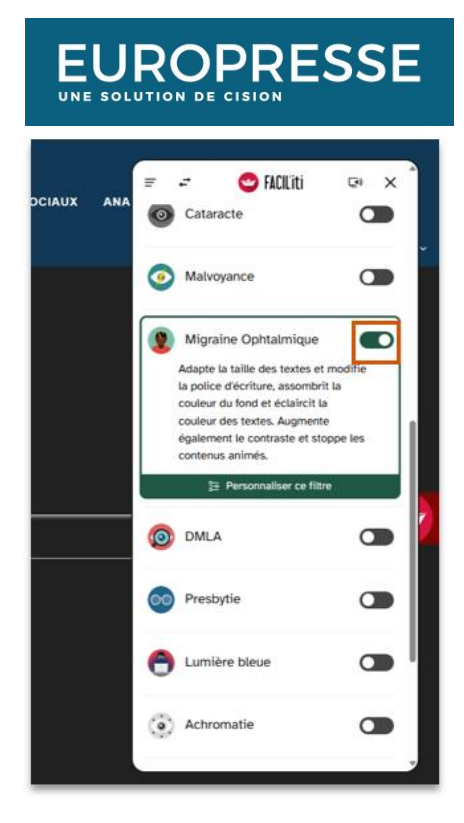

Si je préfère utiliser un **mode sombre** pour atténuer les effets de la lumière des écrans, je pousserai ce curseur.

|                                                                             | NTIONS FOF MEDIAS SOCIANX ANALYTIK   | 7 Annalise COBBINON v                                                                                                    |
|-----------------------------------------------------------------------------|--------------------------------------|----------------------------------------------------------------------------------------------------|
| Bechanche almphe   Bechanche autoride   Bechanche express   Bechanche de bi | nganghinas ( Massachaschasc          | Control Control Contro Control Control Control Control Control Control Control Control Co |
|                                                                             | 36 <sup>°.</sup>                     | Caldgorie de Ritre Vision 👻                                                                                                    |
|                                                                             | Disputi 1 jours • Tour la contanto • | Mode nult Assombrit ta couleur du fond er ectaircit ta couleur des textes. 25 Presonativer ce fibre                                                                                                    |
|                                                                             |                                      | <ul> <li>Daltonisme vert</li> </ul>                                                                                                    |
|                                                                             |                                      | <ul> <li>Daltonisme rouge</li> </ul>                                                                                                    |
|                                                                             |                                      | Daltonisme bleu                                                                                                    |
|                                                                             | é Cision inc., 2025                  | n Senior                                                                                                    |

L'apparence de votre application Europresse changera instantanément.

#### II. <u>Personnaliser les filtres rapides</u>

Une fois un filtre sélectionné, vous pouvez également le personnaliser davantage. Par exemple, j'ai choisi le mode dyslexie. En cliquant sur le **bouton rouge**, je pourrai personnaliser mon affichage.

| EUROPRESSE                                                                                                    |   |  |  |  |
|----------------------------------------------------------------------------------------------------|---|--|--|--|
| =     -     ←     FACILITI     C+     ×       Image: Second state     Image: Second state     Image: Second state     Image: Second state | Ŷ |  |  |  |
| Catégorie de filtre cognitif ~                                                                                                    |   |  |  |  |
| Dyslexie       Modifie la police d'écriture.       saisir vos confusions et choisir un guide de lecture                                   |   |  |  |  |
| Fatigue Visuelle                                                                                                    |   |  |  |  |

Imaginons que je confonde les lettres B et P. J'indique dans le champ prévu à cet effet, les lettres me posant problème lors de la lecture.

Automatiquement l'application mettra en évidence ces 2 lettres sur la page.

| EUROPRESSE                                                                                                 | = = 😋                          | FACILIIti 🖙 🗙             |
|----------------------------------------------------------------------------------------------------|--------------------------------|---------------------------|
|                                                                                                    | modification des liens         |                           |
| Renhamshe similje   Renhamshe svervele   Renhamshe englives   Renhamshe de lingsrilljives   Mez renhamshea | Espacement<br>des liens        | Aide visuelle au<br>focus |
|                                                                                                    | aide à la lecture des contenus |                           |
|                                                                                                    | Identificati                   | on des lettres            |
| 240°                                                                                                    | PBpb                           | i valeur :                |
| 300.                                                                                                    |                                |                           |

Je peux également ajouter un **guide de lecture**, pour plus de confort.

| BORBORT BESSERIE WE GROTENIE WE GROTENIE (K REE), REEDE                                             |   | ur activer l'une des fonctionnalités<br>fes sur un contenu, survolez le jusqu'à<br>rapparâtire en surbrillance et cilquez<br>dessus. |
|----------------------------------------------------------------------------------------------------|---|----------------------------------------------------------------------------------------------------|
| Bezhenden single   Rechender annele   Rechender angevan   Rechender de biographies   Mer rechenders | ۲ | Aucun                                                                                                    |
|                                                                                                    | 0 | Division syllabique                                                                                                    |
|                                                                                                    | 0 | Coloration du texte en dégradé                                                                                                    |
| 36 <mark>0</mark> °.                                                                                | 0 | Coloration des lignes                                                                                                    |
|                                                                                                    |   | Guide de lecture                                                                                                    |
| Saula 7 Inne V Tant la contenu V                                                                    | 0 | pas de guide                                                                                                    |
|                                                                                                    | 0 | guide simple                                                                                                    |
|                                                                                                    | ۲ | guide avec surligneur                                                                                                    |
|                                                                                                    |   | jaune >                                                                                                    |
|                                                                                                    | 0 | bande de lecture                                                                                                    |

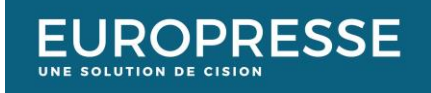

D'autres personnalisation sont également disponibles. Chaque filtre propose différentes personnalisations afin que votre confort de lecture soit optimal.

#### III. <u>Utiliser les filtres personnalisés</u>

En cliquant sur le **bouton Filtres personnalisés**, vous pourrez personnaliser l'affichage de la page en total autonomie.

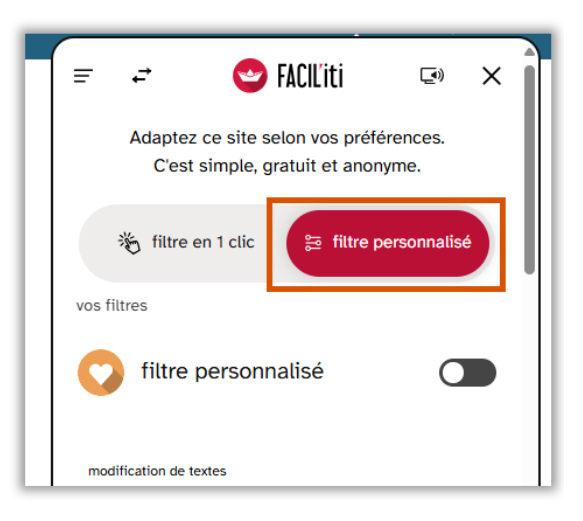

Vous pourrez par exemple :

• Augmenter la taille et l'espacement des texte, jouer sur l'alignement

| modification de textes                      |
|---------------------------------------------|
| Taille des textes<br>initial                |
|                                             |
| Police de texte                             |
| initial >                                   |
| Francisco das                               |
| Lespacement des Espacement des lettres mots |
| initial + initial +                         |
|                                             |
|                                             |
| Mise en forme des textes                    |
| Aligner les textes à gauche                 |
| Supprimer l'italique                        |
| Supprimer les soulignements                 |
| Supprimer les ombres                        |
| modification de l'affichage                 |

• Ajouter des filtres de couleur ou un mode sombre, utiliser un réducteur de lumière bleue ou encore modifier l'apparence des liens.

| EUROF                                                        |             | SS                   | βE |   |  |
|--------------------------------------------------------------|-------------|----------------------|----|---|--|
| 🗐 🚅 😋 Fi                                                     | ACIL'iti    | <b>(</b> )           | ×  |   |  |
| Option d'a                                                   | pparence    |                      |    |   |  |
| <ul><li>initial</li><li>mode sombre</li></ul>                |             |                      |    |   |  |
| <ul> <li>contrastes renf</li> <li>doltariame vari</li> </ul> | orcés       | enie)                |    | I |  |
| O dattonisme ver                                             | ge (protan  | opie)                |    | I |  |
| O daltonisme bleu (tritanopie)                               |             |                      |    |   |  |
| Réduction de la lumière bleue                                |             |                      |    |   |  |
| Adoucissement des couleurs                                   |             |                      |    |   |  |
| modification des liens                                       |             |                      |    |   |  |
| Espacement<br>des liens                                      | Aide v<br>f | risuelle au<br>focus |    |   |  |

• Indiquez des lettres ou groupes de mots à mettre en évidence, ajouter un guide de lecture

| Identification des lettres |                                                                        |  |  |  |
|----------------------------|------------------------------------------------------------------------|--|--|--|
| vous soul                  | les lettres ou les groupes de lettres que<br>haitez mettre en valeur : |  |  |  |
|                            |                                                                        |  |  |  |
|                            | Aide à la lecture                                                      |  |  |  |
| Pou                        | r activer l'une des fonctionnalités                                    |  |  |  |
| le voir                    | apparaître en surbrillance et cliquez<br>dessus.                       |  |  |  |
|                            | Augun                                                                  |  |  |  |
|                            | Aucun                                                                  |  |  |  |
| 0                          | Division syllabique                                                    |  |  |  |
| 0                          | Coloration du texte en dégradé                                         |  |  |  |
| 0                          | Coloration des lignes                                                  |  |  |  |
|                            |                                                                        |  |  |  |
|                            | Guide de lecture                                                       |  |  |  |
| 0                          | pas de guide                                                           |  |  |  |

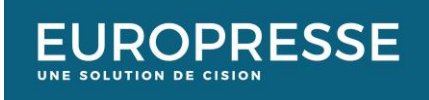

• Utiliser un lecteur d'écran, modifier la forme des curseurs

|                            | l a chaire all é anna |                            |  |  |
|----------------------------|-----------------------|----------------------------|--|--|
|                            | Lecteur d'ecran       |                            |  |  |
| Pour lire un co            | ontenu, survolez le j | jusqu'à le voir            |  |  |
| apparaître ei              | n surbrillance et cli | quez dessus.               |  |  |
| Pour lire un               | lien ou un bouton, r  | naintenez la<br>wez dessus |  |  |
|                            |                       |                            |  |  |
| <ul> <li>▲)) Ac</li> </ul> | ctiver le lecteur d'  | écran                      |  |  |
|                            |                       |                            |  |  |
| aide à la navigation       |                       |                            |  |  |
|                            |                       |                            |  |  |
| Mod                        | ification des curs    | eurs                       |  |  |
| taille des cur             | seurs couleu          | r des curseurs             |  |  |
|                            | _                     |                            |  |  |
| - 1                        | + <                   | blanc >                    |  |  |
|                            |                       |                            |  |  |
|                            |                       |                            |  |  |
| I                          | chy                   | 5                          |  |  |
| a U %                      |                       |                            |  |  |
|                            |                       |                            |  |  |
|                            |                       |                            |  |  |

Une fois vos personnalisations sélectionnées, **nommez ce profil** afin de pouvoir l'utiliser facilement lors de vos prochaines utilisations de la plateforme Europresse.

Votre profil de filtres apparait en **haut de la pop-up**. Il est activé par défaut mais vous pouvez le désactiver en poussant le curseur sur la gauche.

|                                  |                                       | ESS                           | E          |
|----------------------------------|---------------------------------------|-------------------------------|------------|
| = ≓                              | 😋 FACIL'I                             | ti 🔉                          | » × Î      |
| Adaptez o<br>C'est s             | ce site selon vo<br>simple, gratuit e | s préférence<br>et anonyme.   | s.         |
| 🇞 filtre er                      | n 1 clic 🚝                            | filtre personr                | nalisé     |
| Confor                           | rt visuel lum                         | ière bleue                    |            |
| vos filtres                      | ersonnalisé                           |                               |            |
| modification de tex              | ttes                                  |                               |            |
| Taille des te                    | extes                                 | Espacement<br>lignes de te    | des<br>xte |
| - initial                        |                                       | initial                       | Ŧ          |
|                                  | Police de tex                         | te                            |            |
| <                                | initial                               |                               | >          |
| Espacement<br>lettres<br>initial | t des                                 | Espacement<br>mots<br>initial | des        |
|                                  |                                       |                               |            |

Vous pouvez créer différents profils et les utiliser l'un ou l'autre en fonction de vos besoins.

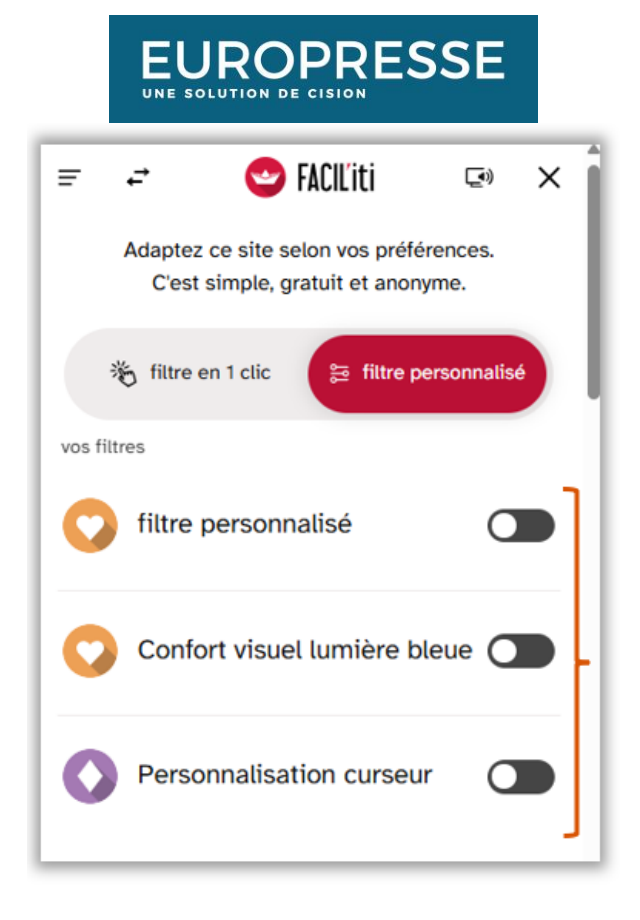

Vous ne trouvez pas la réponse à votre question ? Contactez notre équipe Support Par email : conseils.france@cision.fr Par téléphone : 01 44 82 66 36 Du lundi au vendredi de 9h à 18h